## Лабораторная работа №1 «Плоские изображения в САПР» «Сопряжения»

Задание: Выполнить чертёж детали, проставить размеры. Цель: научиться использовать систему автоматического проектирования при выполнении различных чертежей.

Задание: Построить чертеж детали, проставить размеры.

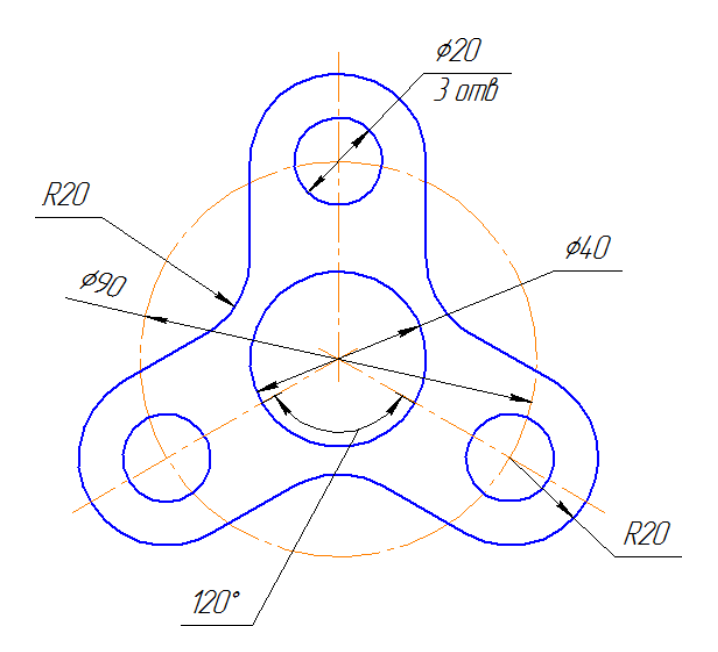

Порядок выполнения: Работа выполняется в редакторе КОМПАС-3D LT V22.

Открываем программу КОМПАС-3D LT V22, на панели инструментов

|   | 톅      |
|---|--------|
| 1 | Чертеж |

выбрать иконку

«Чертеж». На экране откроется формат А4.

В первую очередь нужно правильно назвать файл и сохранить его.

В Дереве чертежа в левом верхнем углу найти кнопку Чертеж и дважды нажать на нее левой кнопкой мыши (на слово Чертеж).

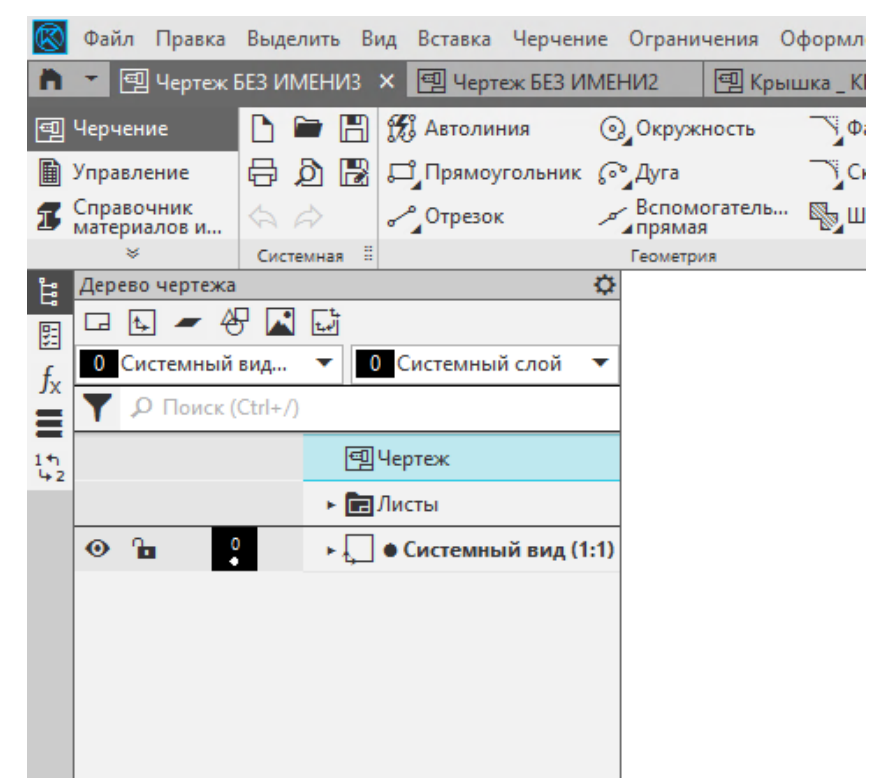

Откроется окно Параметры.

| $\otimes$    | Файл Правка                | Выделить Ві | ид Вставка      | Черчение  | Ограни          | чения         | Офор |
|--------------|----------------------------|-------------|-----------------|-----------|-----------------|---------------|------|
| 'n           | 🔹 🗐 Чертеж В               | БЕЗ ИМЕНИЗ  | 🗙 🗐 Черте       | еж БЕЗ ИМ | ЕНИ2            | 🗐 Kp          | ышка |
| Ð            | Черчение                   | 🗅 🖿 🖪       | 🎊 Автолин       | ния (     | ⊙_Окруж         | ность         |      |
|              | Управление                 | 🗗 🖉 🗟       | <b>Д</b> Прямоу | гольник ( | 🖓 Дуга          |               |      |
| s            | Справочник<br>материалов и | \$ \$       | Отрезок         |           | Вспом<br>прямая | огатель.<br>1 | 🖏    |
|              | ×                          | Системная 🗄 |                 |           | Геометри        | ия            |      |
| Ë.           | Параметры                  |             |                 | ζ.        | ž               |               |      |
| u<br>g       | Свойства                   |             |                 | 🛛 🕻       |                 |               |      |
| $f_{x}$      |                            |             |                 | ✓ ×       |                 |               |      |
|              | ≣° ही %                    |             |                 |           |                 |               |      |
| 1 th<br>14 2 | Свойство                   | Значение    |                 | Едині     |                 |               |      |
|              | Обозначение                |             |                 | -         |                 |               |      |
|              | Наименование               |             |                 | -         |                 |               |      |
|              | Macca                      |             |                 | кг        |                 |               |      |
|              |                            |             |                 |           |                 |               |      |
|              |                            |             |                 |           |                 |               |      |
|              |                            |             |                 |           |                 |               |      |
|              |                            |             |                 |           |                 |               |      |
|              |                            |             |                 |           |                 |               |      |
|              |                            |             |                 |           |                 |               |      |
|              |                            |             |                 |           |                 |               |      |
|              |                            |             |                 |           |                 |               |      |
|              |                            |             |                 |           |                 |               |      |
|              |                            |             |                 |           |                 |               |      |

Найти в этом окне кнопку Настройка списка свойств 💼.

При нажатии на нее откроется окно Параметры, которое быстро заполнить основную надпись позволит нам И, соответственно, назвать чертеж. i.

| … Шрифт по умолчанию<br>… Единицы измерения<br>… Десятичный разделитель | мента | ^ [ | Свойс | н              | lастройка списка св | ойств       |         |
|-------------------------------------------------------------------------|-------|-----|-------|----------------|---------------------|-------------|---------|
| ··· Группирование слоев                                                 |       |     |       | Наименование   | Источник            | Комментарий |         |
| Настройка списка свойств                                                |       |     |       | Обозначение    | System              |             | -       |
| Линии                                                                   |       |     |       | Наименование   | System              |             |         |
| Пиния разрыва                                                           |       |     |       | Масса          | System              |             |         |
| Мультилиния                                                             |       |     |       | Количество     | System              |             |         |
| Размеры                                                                 |       |     |       | Материал       | System              |             |         |
| . Линия-выноска                                                         |       |     |       | Плотность      | System              |             |         |
| <ul> <li>Условное пересечение</li> </ul>                                |       |     |       | Автор          | System              |             |         |
| Обозначения для машиностро                                              | ения  |     |       | Организация    | System              |             |         |
| Обозначения для строительс                                              | тва   |     |       | Комментарий    | System              |             |         |
| — Текст на чертеже                                                      |       |     |       | Тип объекта    | System              |             |         |
| Текстовая метка                                                         |       |     |       | Позиция        | System              |             |         |
| № Параметры таблицы                                                     |       |     |       | Полное имя фай | System              |             |         |
| <ul> <li>Перекрывающиеся объекты</li> </ul>                             |       |     |       | Имя файла      | System              |             | ¥       |
| Параметры документа                                                     |       |     |       |                |                     |             |         |
| Параметры первого листа                                                 |       |     | Ľ     | BCe            |                     | Просмотр    |         |
| параметры новых листов                                                  | _     | ×   |       |                |                     |             |         |
|                                                                         | >     |     |       |                |                     |             |         |
|                                                                         |       |     |       |                | OK                  | Отмена      | Справка |
|                                                                         | _     | ×.  | _     |                |                     |             |         |
|                                                                         |       |     |       |                |                     |             |         |

Отметить галочками те наименования, что показаны ниже на рисунке. Нажать ОК

|     | Свой                | ства         |          |          |
|-----|---------------------|--------------|----------|----------|
|     |                     | Наименование | Источник | Коммент  |
|     | <ul><li>✓</li></ul> | Обозначение  | System   |          |
|     | ✓                   | Наименование | System   |          |
|     | ✓                   | Материал     | System   |          |
|     | ✓                   | Литера       | System   | Реквизит |
|     | ✓                   | Разработал   | System   |          |
|     | ✓                   | Проверил     | System   |          |
|     | ✓                   | Организация  | System   |          |
| ния | ✓                   | Создан       | System   |          |
| ва  |                     | Комментарий  | System   |          |
|     |                     | Тип объекта  | System   |          |
|     |                     | Позиция      | System   |          |
|     |                     | -            |          |          |

Теперь можно приступить к заполнению тех граф основной надписи, которые мы выбрали.

В строке обозначение написать КГГ1.715000.001. Строчки

ниже пока оставить пустыми.

| ٦ | Параметры      |                      |           | ₽        |        |   |
|---|----------------|----------------------|-----------|----------|--------|---|
|   | Свойства       |                      | 0         | <b>.</b> |        |   |
| ( |                |                      | ✓         | ×        |        |   |
|   | <b>₽</b> 🗊 % 🗵 |                      |           |          |        |   |
| z | Свойство       | Значение             | Един      |          |        |   |
|   | Обозначение    | КГГ1.71500.001       | -         |          |        |   |
|   | Наименование   | Базовая часть        | KEE1 7150 |          | 10.001 | 1 |
|   | Материал       |                      |           |          |        |   |
|   | Литера         |                      | -         |          |        | 1 |
|   | Разработал     | номер исполнения     |           |          |        |   |
|   | Проверил       |                      | •         |          |        | _ |
|   | Организация    | Дополнительный номер |           |          |        |   |
|   | Создан         |                      |           |          |        |   |
|   |                | Код документа        |           |          |        |   |

В строке Наименование написать Крышка. Что бы заполнить строку Материал выбираем кнопку Выбрать материал из списка 🧧, которая находится выше.

| Ê                     | Параметры      | 1                      | ¢     |
|-----------------------|----------------|------------------------|-------|
| 閉                     | Свойства       |                        | 😮 🗄   |
| <i>f</i> <sub>x</sub> |                |                        | ✓ ×   |
|                       | 🖻 🖻 🗉          | с.                     |       |
| 4-2                   | Свойство Выбра | ать материал из списка | Едині |
|                       | Обозначение    | КГГ1.71500.001         | -     |
|                       | Наименование   | Крышка                 | -     |
|                       | Материал       |                        | -     |
|                       | Литера         |                        | -     |
|                       | Разработал     |                        | -     |
|                       | Проверил       |                        | -     |
|                       | Организация    |                        | -     |
|                       | Создан         | 01.02.2024 22:53:13    | -     |
|                       |                |                        |       |

Откроется окно Плотность материалов.

| Плотность матер   | иалов                 | ×       |  |  |  |  |  |
|-------------------|-----------------------|---------|--|--|--|--|--|
| Материал          |                       |         |  |  |  |  |  |
| 🖃 Металлы         |                       | ~       |  |  |  |  |  |
|                   |                       |         |  |  |  |  |  |
| <u>⊕</u> . Чугуны |                       |         |  |  |  |  |  |
| Алюмини           | евые сплавы           |         |  |  |  |  |  |
| Бронзы            |                       |         |  |  |  |  |  |
| Титановь          | ые сплавы             |         |  |  |  |  |  |
| - Вольфран        | М                     |         |  |  |  |  |  |
| - 3л 99,99        | FOCT 6835-2002        |         |  |  |  |  |  |
| Cp 99,99          | FOCT 6836-2002        |         |  |  |  |  |  |
| Констант          | ан МНМц40-1,5 ГОСТ 49 | 92-2006 |  |  |  |  |  |
| Л63 ГОСТ          | 15527-2004            |         |  |  |  |  |  |
| - ЛС 59-1 Г       | OCT 15527-2004        |         |  |  |  |  |  |
| MA8 TOC           | 1 14957-76            | v       |  |  |  |  |  |
|                   | -/2                   |         |  |  |  |  |  |
| ПЛОТНОСТВ         | T/CM3                 |         |  |  |  |  |  |
|                   |                       |         |  |  |  |  |  |
| ОК                | Отмена                | Справка |  |  |  |  |  |
|                   |                       |         |  |  |  |  |  |
| .5                |                       |         |  |  |  |  |  |

Здесь выбрать материал, допустим, из раздела Стали: Сталь

20.

Литера – строчная буква у.

Разработал – свою фамилию.

Проверил – фамилию преподавателя.

Организация – ТПУ.

Создан – дата и время уже появилось.

Нажать зеленую галочку в верхнем правом углу панели.

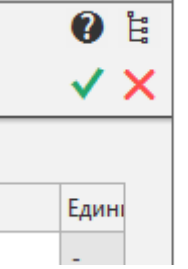

У файла в Дереве чертежа появится название вместо слова «Чертеж», а основная надпись примет следующий вид.

| Ø,     |                                         |                    |       |      |                             |           |           |
|--------|-----------------------------------------|--------------------|-------|------|-----------------------------|-----------|-----------|
| и дата |                                         |                    |       |      | KFF 1.7 1500                | 7.001     |           |
| υρο    |                                         |                    |       |      |                             | Лит. Масс | α Μαεωπαδ |
| 2      | <u> Изч.</u> Лист<br>Разар <del>б</del> | № дакум.<br>Иванав | Naðn. | Дата | Kouuva                      | л         | 1.1       |
| 22     | , азрад.<br>Прав.                       | Фех                |       |      | Πμδιωκά                     | У         | <i>F1</i> |
| 72     | Т.контр.                                |                    |       |      |                             | Лист Ли   | icmað 1   |
| aV §   | Uner                                    |                    |       |      | (man 20 ENCT 10ED 2012      |           |           |
| ИнС    | <u>пконтр.</u><br>Утв                   |                    |       |      | LIIIU/IB ZU I ULI IUSU-ZUIS |           |           |
| v      |                                         |                    |       |      | หังการกล้าง                 | Фалмат    | 44        |

Далее, файл нужно сохранить.

Файл – Сохранить как... и сохранить по указанному пути создав папку со своей ФИО - Этот компьютер – tpu student (S) - ОБЩАЯ - !Начертательная геометрия и инженерная графика - № группы

## Создание детали Крышка.

Деталь начать вычерчивать с осевой линии, главной формообразующей линии всей детали. На панели Геометрия выбрать первый значок - Отрезок или Автолиния

На открывшейся панели выбрать стиль линии — осевая. Затем курсором на чертеже провести вертикальную линию в произвольном месте, нажимаем «enter» и завершаем команду.

| )                     |           |                     |   |   |
|-----------------------|-----------|---------------------|---|---|
| Ë.                    | Параметры |                     |   | ¢ |
|                       | Отрезок   |                     | ? | Ë |
| <i>f</i> <sub>x</sub> | - 🖉 🕹     | රේ රේ පි            |   | × |
|                       |           | K                   |   |   |
| 14<br>42              | Ť         | координаты          |   |   |
|                       | Длина 🔻   |                     |   |   |
|                       | Угол 🔻    |                     | • |   |
|                       | Стиль:    | —— — Осевая         | • |   |
|                       |           | Запомнить состояние |   |   |

Далее начертить горизонтальную прямую, ставим ее примерно за 5мм от нижнего края вертикальной прямой. Для этого нажимаем: инструменты — геометрия — вспомогательные прямые — горизонтальная линия. Либо используем любую из предыдущих команд. Проводим линию на чертеже.

Теперь нужно построить окружности: Геометрия — Окружность Окружность, в командной строке поставить радиус 20, либо диаметр 40, стиль линии — основная и курсор подвести к центру окружности, провести окружность;

| å              | Параметры 🌣         |
|----------------|---------------------|
| PE             | Окружность 🕐 🗄      |
| f <sub>x</sub> | ରାଜାତା 🗙 🗙          |
| 1<br>4<br>42   | 🗸 Координаты        |
|                | Параметр Ø R        |
|                | Диаметр 🔻 🖈 40      |
|                | С осями             |
|                | Стиль: Основная 🔻   |
|                | Запомнить состояние |

геометрия — окружность, радиус 45, либо диаметр 90, стиль линии — осевая.

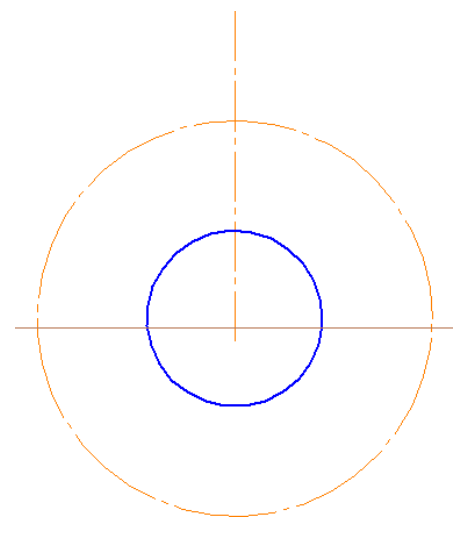

Основа чертежа готова, теперь строим одну часть детали:

Геометрия — Окружность, радиус 10, стиль линии — основная, курсор подвести к верхнему пересечению осевой окружности с линией.

Геометрия — Окружность, радиус 20, стиль линии — основная, курсор подвести к верхнему пересечению осевой окружности с линией.

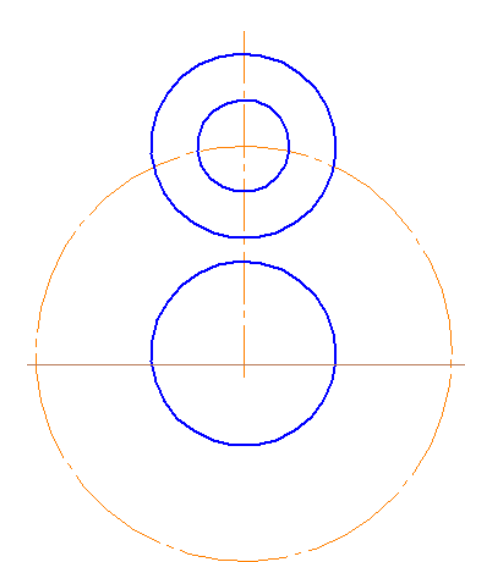

вспомогательные прямые горизонтальная линия. Провести линию на чертеже), и удалить ненужные части окружности: на панели Правка -

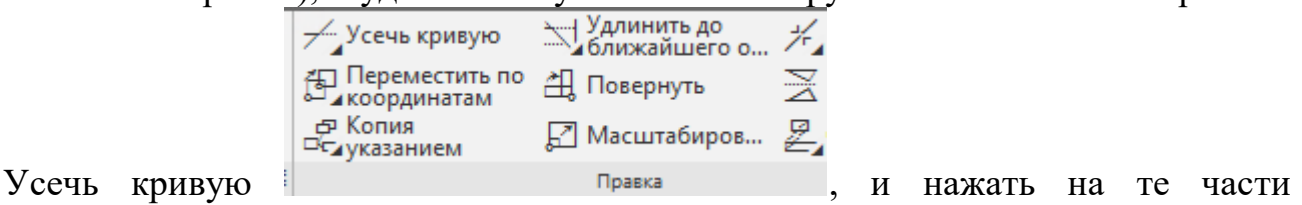

окружности, которые нужно удалить.

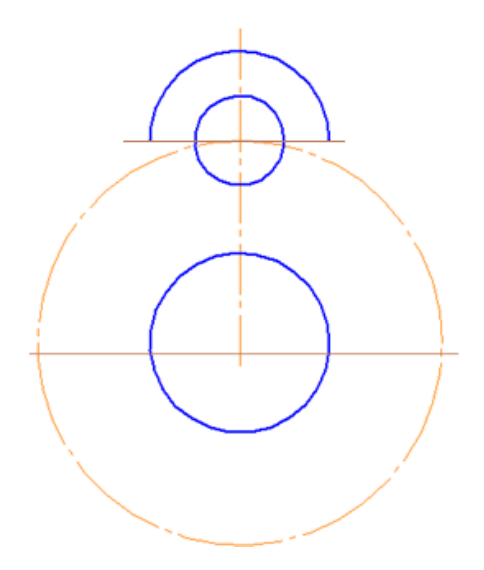

Далее провести два вертикальных отрезка из крайних точек дуги. Для этого и курсором прочерчивать отрезки.

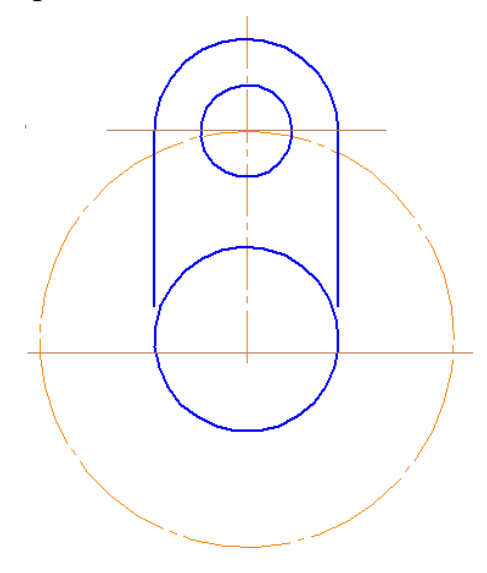

Затем нам нужно скопировать получившийся элемент: для этого выделить дугу, окружность, обе вертикальные линии и осевую линию (нажать и удерживать кнопку «ctrl»). Панель Правка – Копия указанием . Выбрать кнопку

По окружности. Затем в командной строке проставить количество – 3, режим – по всей окружности, и ставим курсор в центр окружности, вдоль которой нужно копировать элементы.

| ĥ              | Параметры 🗘                                            | 8 |
|----------------|--------------------------------------------------------|---|
| 圆              | Копия по окружности 🕜 🗄                                |   |
| f <sub>x</sub> | 2 6 8 2 6 ×                                            |   |
| 1<br>4<br>42   | <u>Объекты</u><br>Окружность                           |   |
|                | ✓ Координаты Размещение копий:<br>Вдоль всей окруж С С |   |
|                | Количество копий: 3 🔹                                  |   |
|                |                                                        |   |

Получилось фантомное отображение, если оно нас устраивает, завершаем команду.

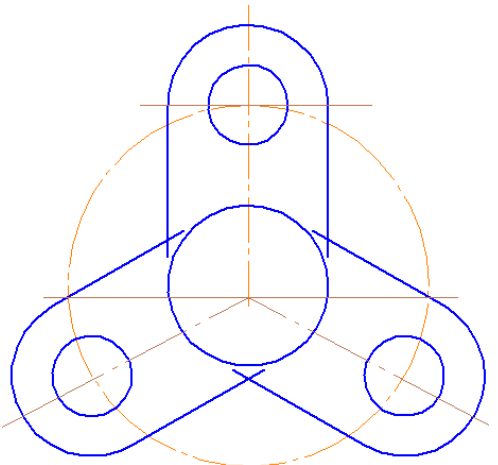

Выполнить сопряжения: панель Геометрия – Скругление Скругление. В окне редактирования проставить радиус 20, выбрать режим «не создавать условное пересечение» в обоих случаях (элемент 1 и элемент 2),

| Ĥ              | Параметры  |                      |   | ¢     |
|----------------|------------|----------------------|---|-------|
|                | Скругление |                      | ? | , LLI |
| f <sub>x</sub> |            |                      |   | ×     |
|                | Объект:    | Укажите объект       |   |       |
| 14<br>42       |            |                      | _ |       |
|                | Радиус 🔻   | 20                   | • |       |
|                |            | 🗸 Усекать элемент 1  |   |       |
|                |            | 🗸 Усекать элемент 2  |   |       |
|                |            | Условное пересечение |   |       |
|                |            |                      |   |       |

и выделить обе прямые, которые нужно скруглить. Выполнить поочерёдно каждый угол.

Затем удалить вспомогательные линии, деталь готова, осталось проставить размеры.

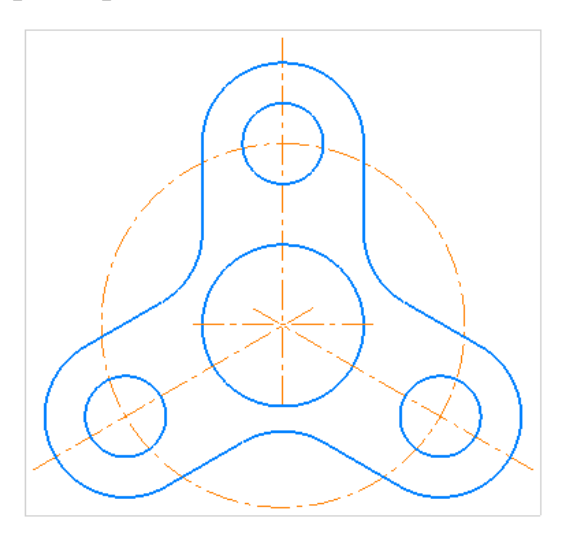

На панели Размеры выбрать Диаметральный размер О диаметральный размер Проставить лиаметр 90мм: курсором нажать на

. Проставить диаметр 90мм: курсором нажать на нужную окружность и расположить линию, как нам удобно. Следующий размер – 3 окружности диаметром 20мм. До того, как размер диаметра зафиксирован, нажать правую кнопку мыши – появится панель редактирования.

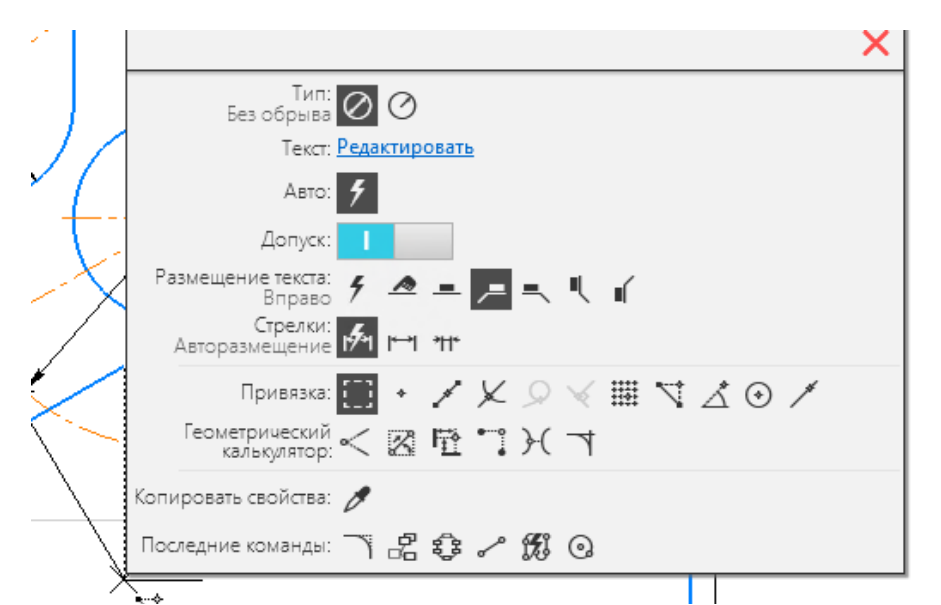

Выбрать Текст – Редактировать. В открывшейся панели редактирования размерного текста набираем 3 отв. Без пробелов.

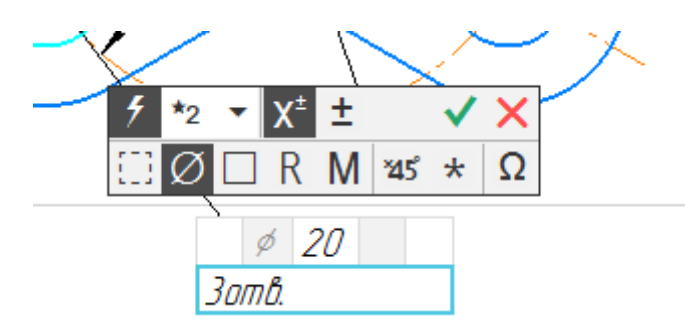

Затем нанести размер диаметра 40мм.

Теперь нанести радиальные размеры: радиус дуги и радиус сопряжения

Сохранить чертёж.

Открываем программу КОМПАС-3D LT V22, на панели инструментов

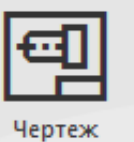

выбрать иконку

«Чертеж». На экране откроется формат А4.

Второй способ заполнить основную надпись и дополнительную графу (рис.1) Оформление–Основная надпись–Заполнить.

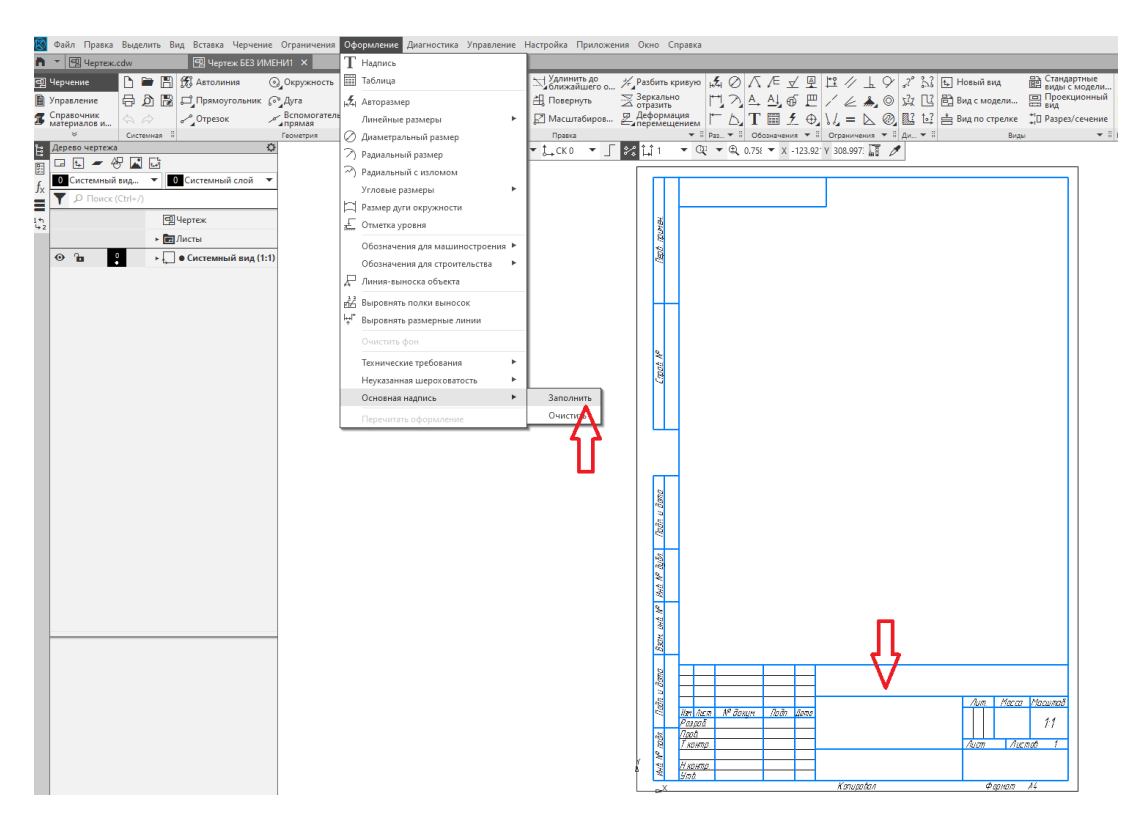

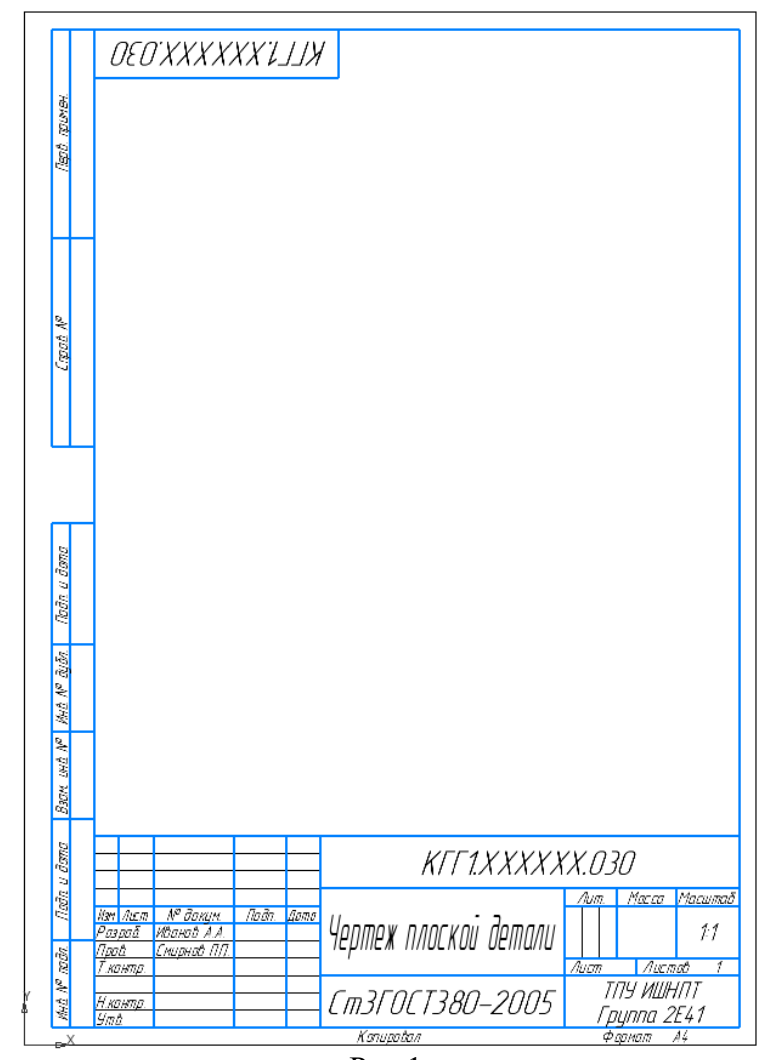

Рис.1

## Создание чертежа плоской детали.

Деталь начать вычерчивать с осевой линии, главной формообразующей линии всей детали. На панели Геометрия выбрать первый значок - Отрезок или Автолиния

На открывшейся панели выбрать стиль линии — осевая. Затем курсором на чертеже провести вертикальную линию в произвольном месте, нажимаем «enter» и завершаем команду.

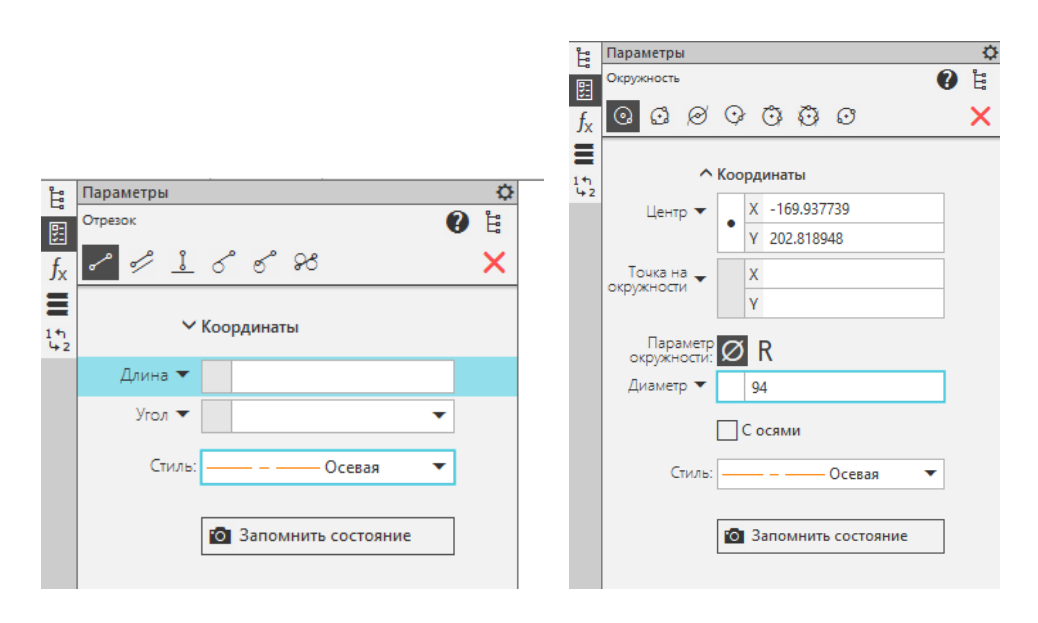

Далее начертить горизонтальную прямую, ставим по центру вертикальной прямой (осевой). Для этого нажимаем: инструменты — геометрия — отрезок. Либо используем любую из предыдущих команд. Проводим линию на чертеже.

Теперь нужно построить окружности: Геометрия — Окружность Окружность, в командной строке поставить радиус 47, либо диаметр 94, стиль линии — осевая и курсор подвести к центру окружности, провести окружность (рис.2);

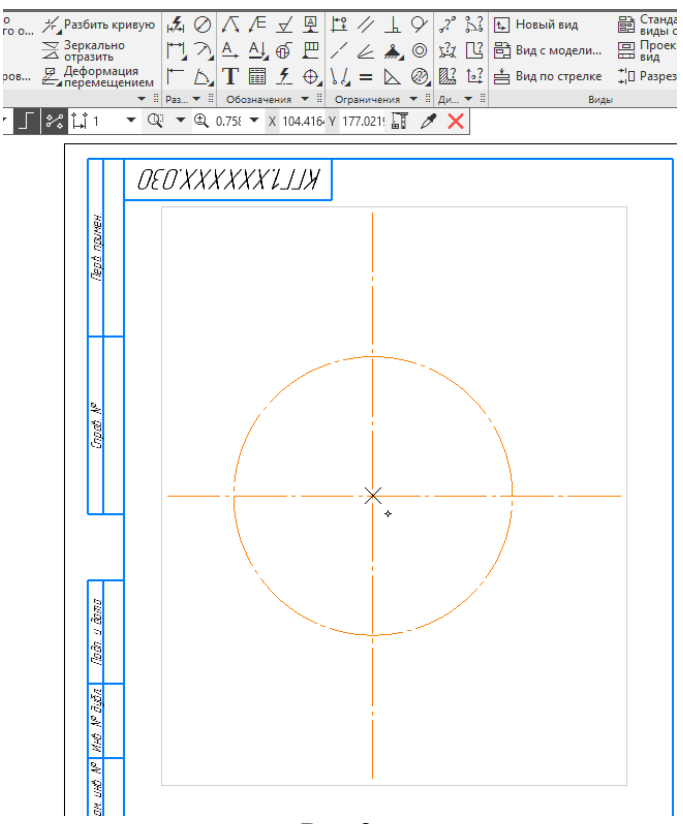

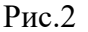

геометрия — окружность, радиус 17, либо диаметр 34, стиль линии — основная; — радиус 23, либо диаметр 46 (вторая окружность из точки пересечения осевых линий); 3 окружность диаметром 28 из точки пересечения вертикальной осевой линии и окружности диаметром 94 мм рис.3

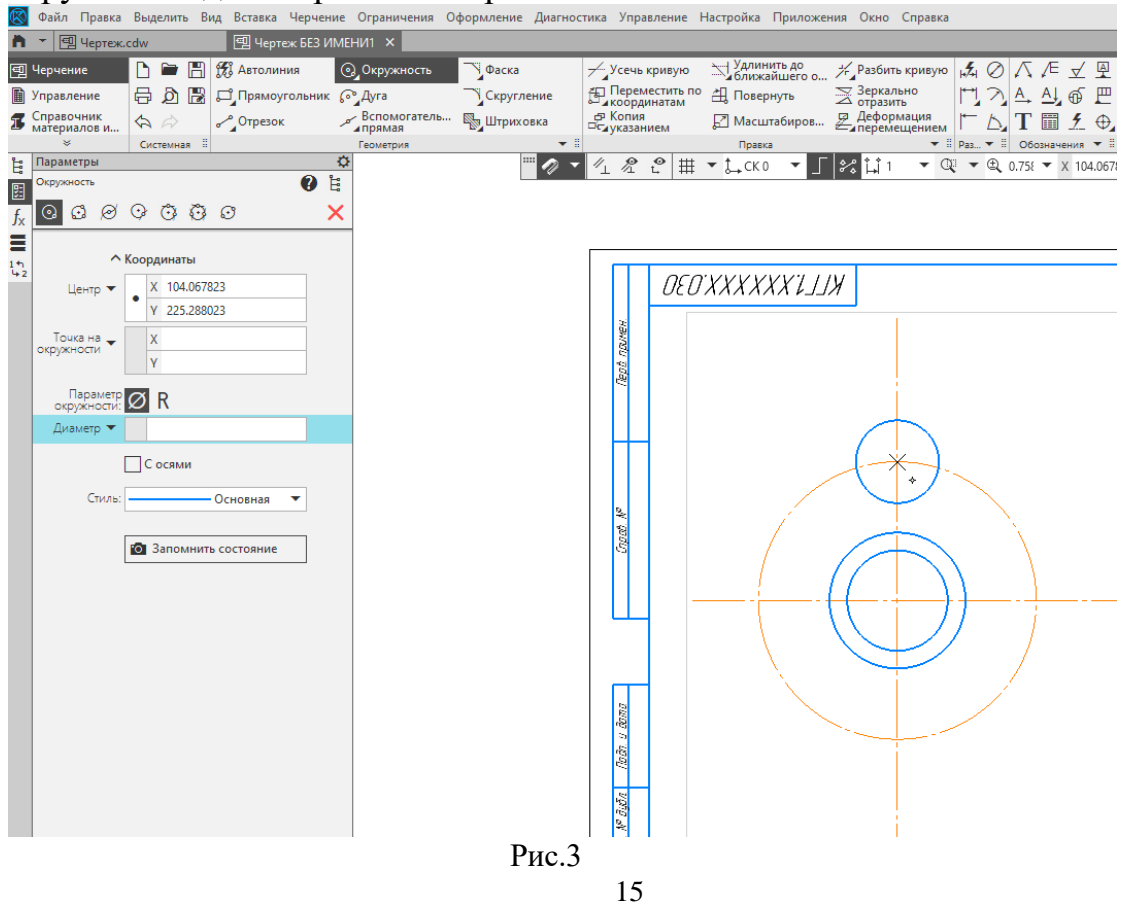

Основа чертежа готова, теперь строим одну часть детали: Геометрия — Окружность, радиус 6, стиль линии основная, курсор подвести к верхнему пересечению осевой окружности с линией.

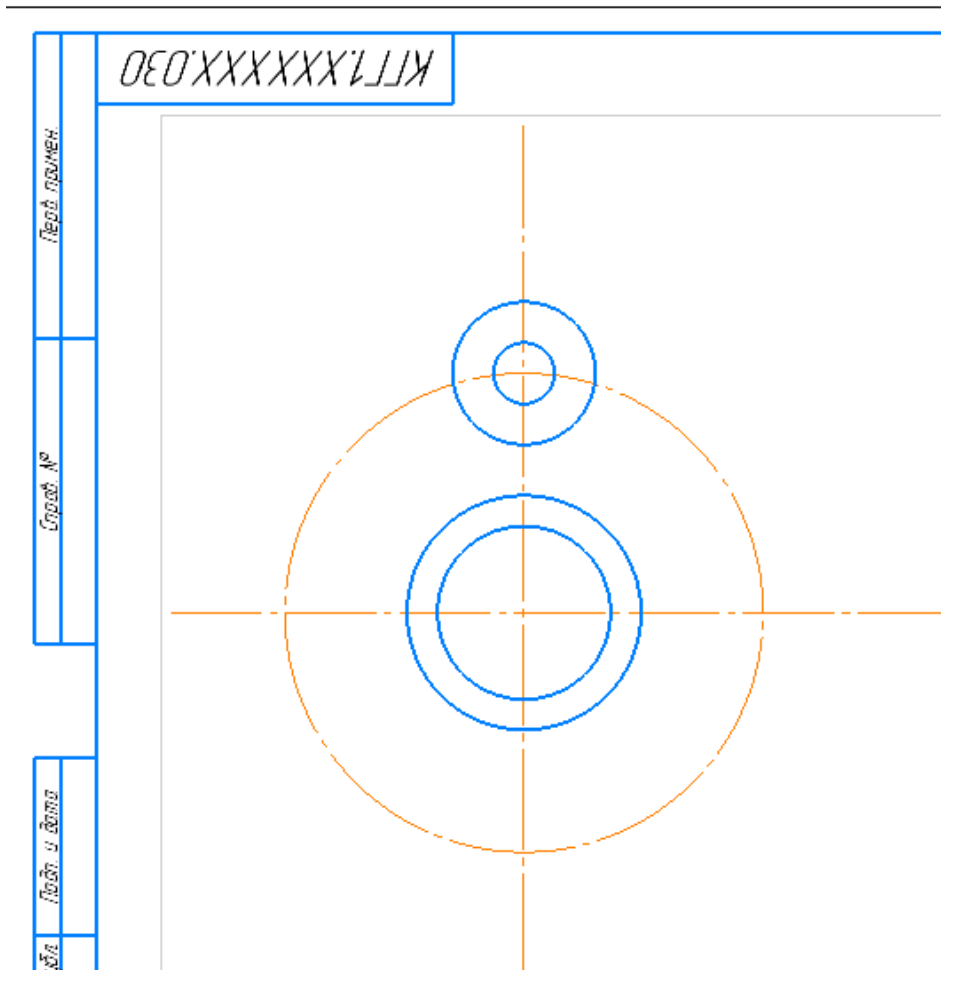

Теперь выполняем построение Вспомогательной прямой. Для этого проводим линии (инструменты — геометрия — вспомогательные вспомогательные вспомогател

— параллельная прямая, мышкой щелкаем по прямые вертикальной осевой, указываем расстояние 4 мм. Проведите Автолинией линию на чертеже), и удалить ненужные части: на Правка Усечь панели кривую Удлинить до оправляти в комперити и комперити и комперити и комперити и комперити и комперити и комперити и комп И комперити и комперити и комперити и комперити и комперити и комперити и комперити и комперити и комперити и к — Усечь кривую Переместить по 🖺 Повернуть икоординатам 🗗 Копия 🛃 Масштабиров... □с₄указанием Правка

и нажать на те части отрезка и вспомогательной линии, которые нужно удалить.

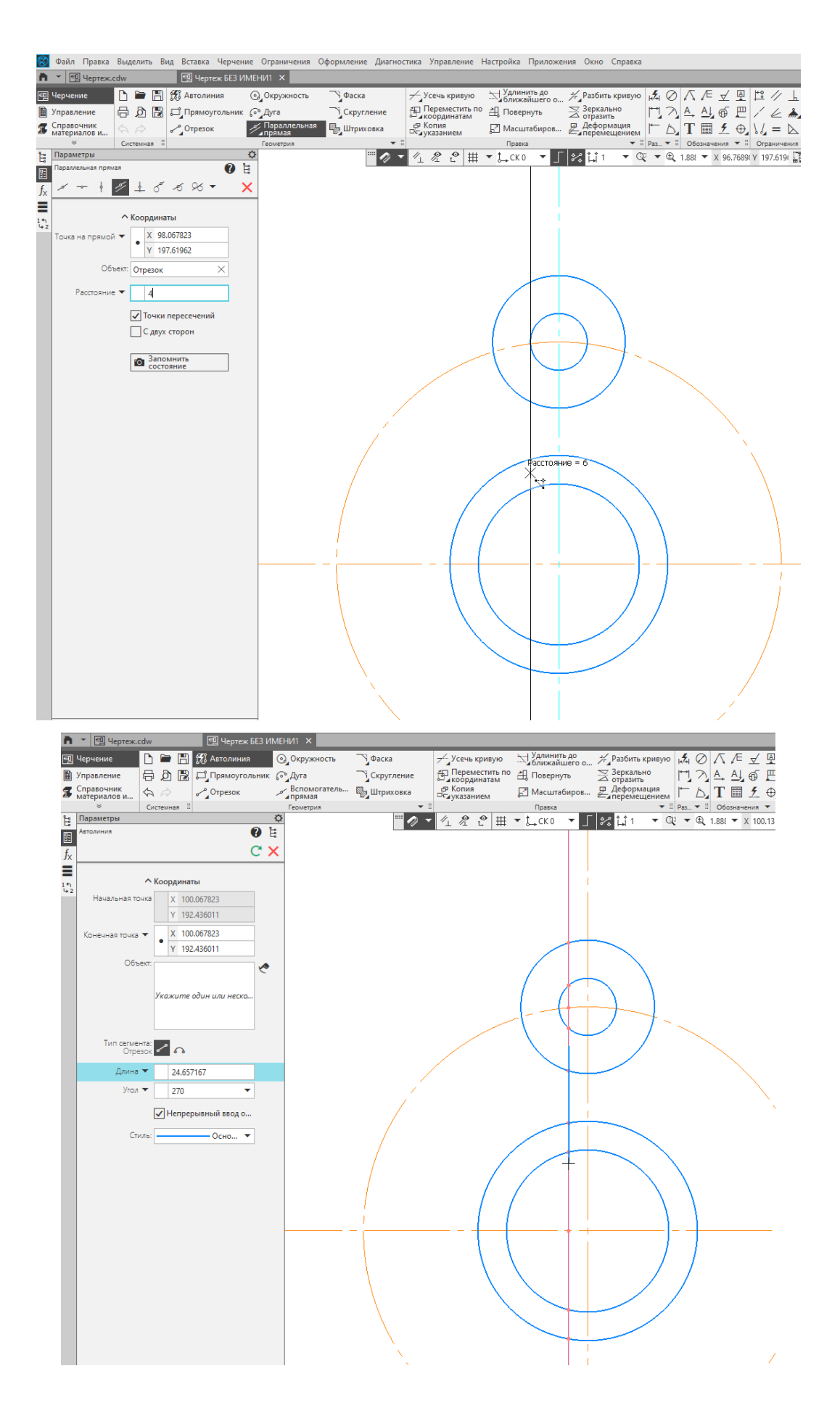

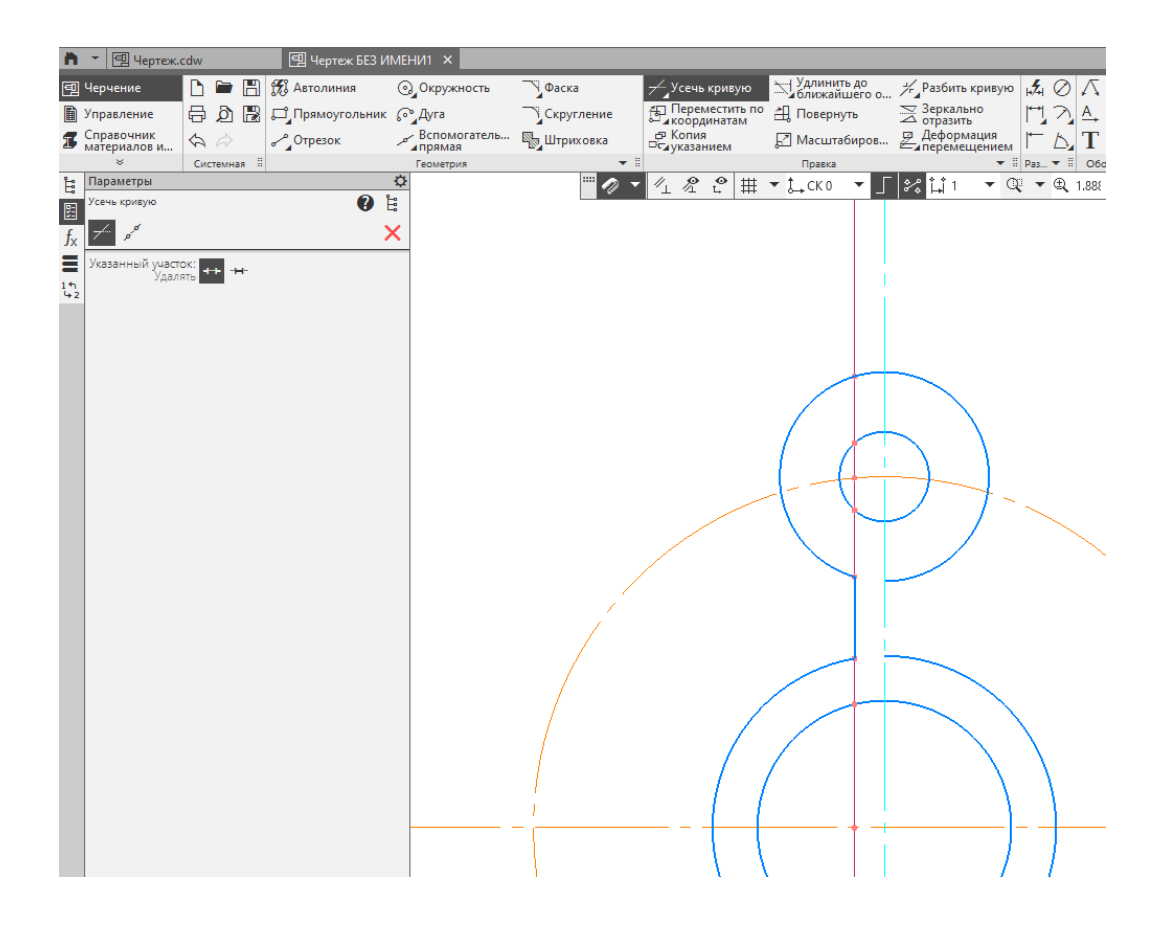

Далее на панели инструментов выберите Зеркально отразить, нажмите на построенный отрезок, укажите на 2 точки вертикальной осевой рис.4. Командой Усечь Кривую, уберите части окружности и у вас получится рис.5

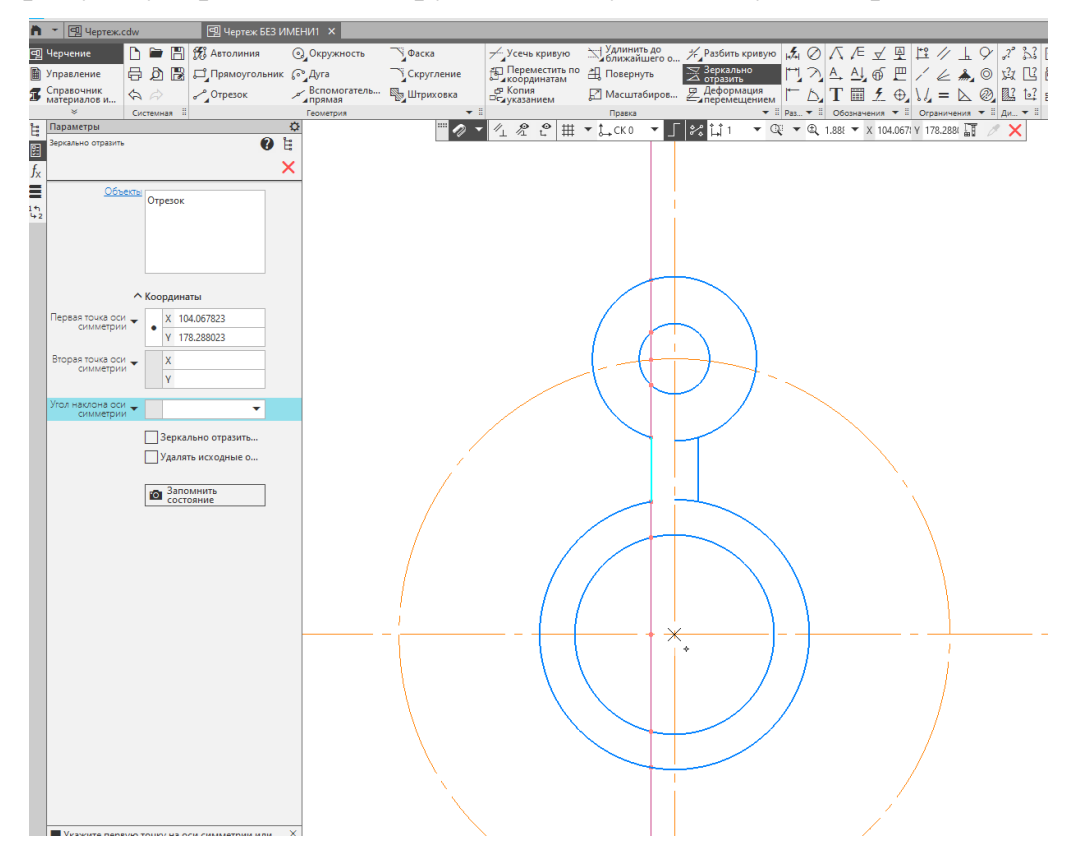

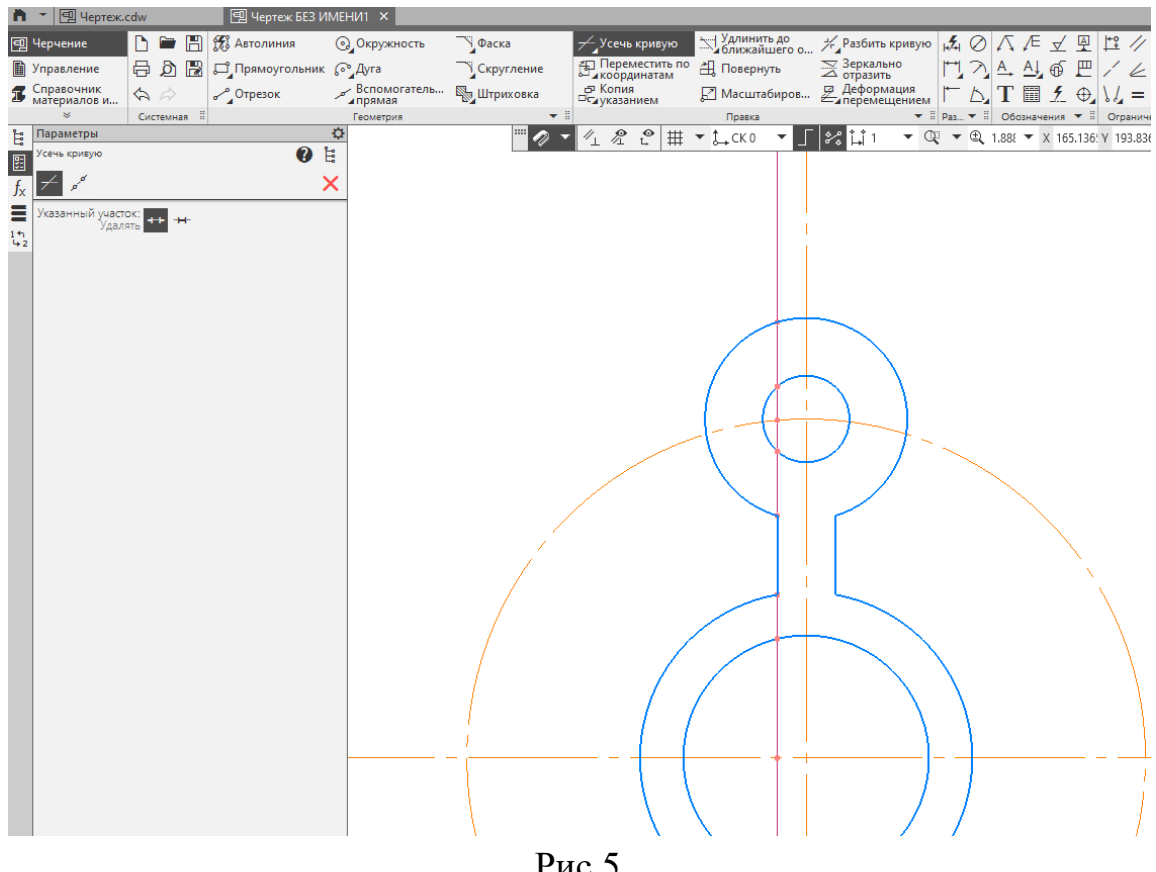

Рис.5

Затем нам нужно скопировать получившийся элемент: для этого выделить дугу, окружность, обе вертикальные линии и осевую линию (нажать и удерживать кнопку «ctrl»). Панель Правка – Копия указанием . Выбрать кнопку По окружности. Затем в командной строке проставить количество – 5, режим – по всей окружности, и ставим курсор в центр окружности, вдоль которой нужно

копировать элементы. Параметры ¢ Ë 0 Ê Копия по окружности 5 26 ç, × ា 14 f<sub>x</sub> Объекты Окружность 14 Координаты Размещение копий: C 🗘 Вдоль всей окруж... Количество копий: 3

Получилось фантомное отображение, если оно нас устраивает, завершаем команду рис.6.

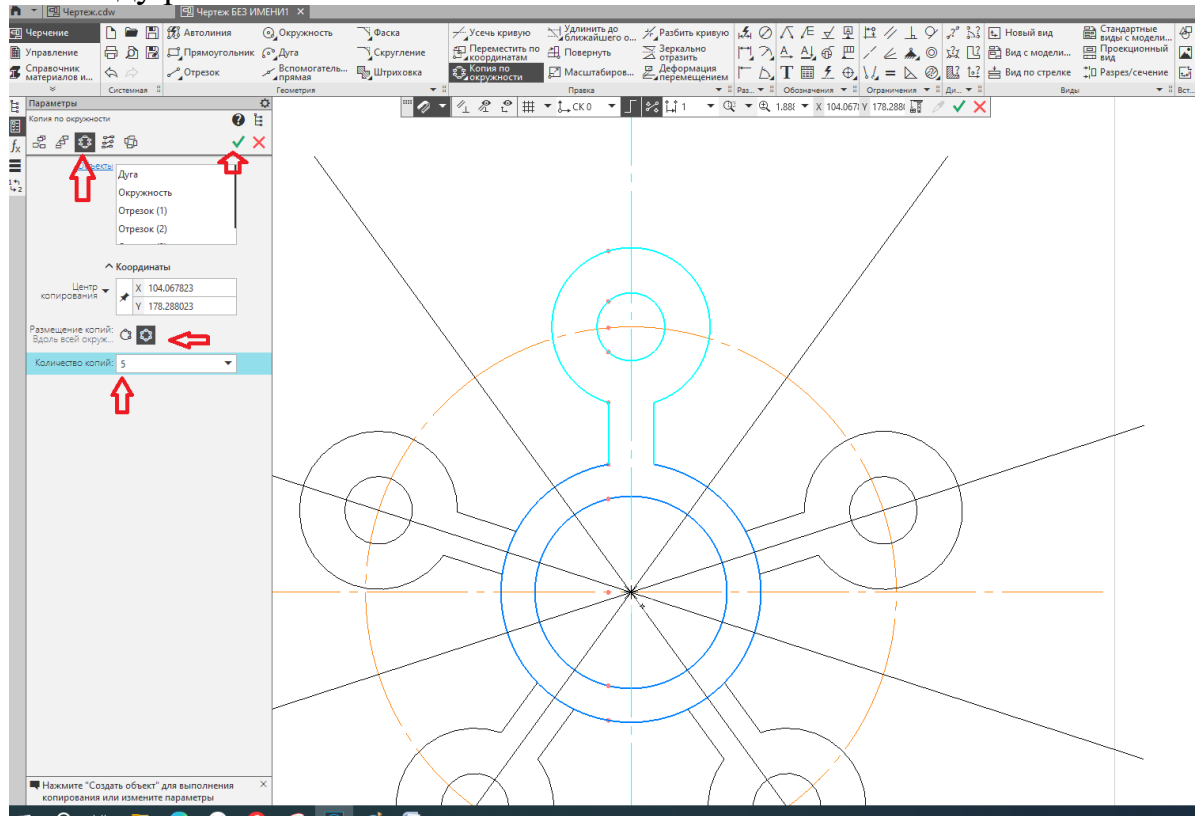

Рис.6

Постройте окружность диаметром 94 мм и окружность диаметром 74мм, рис.7

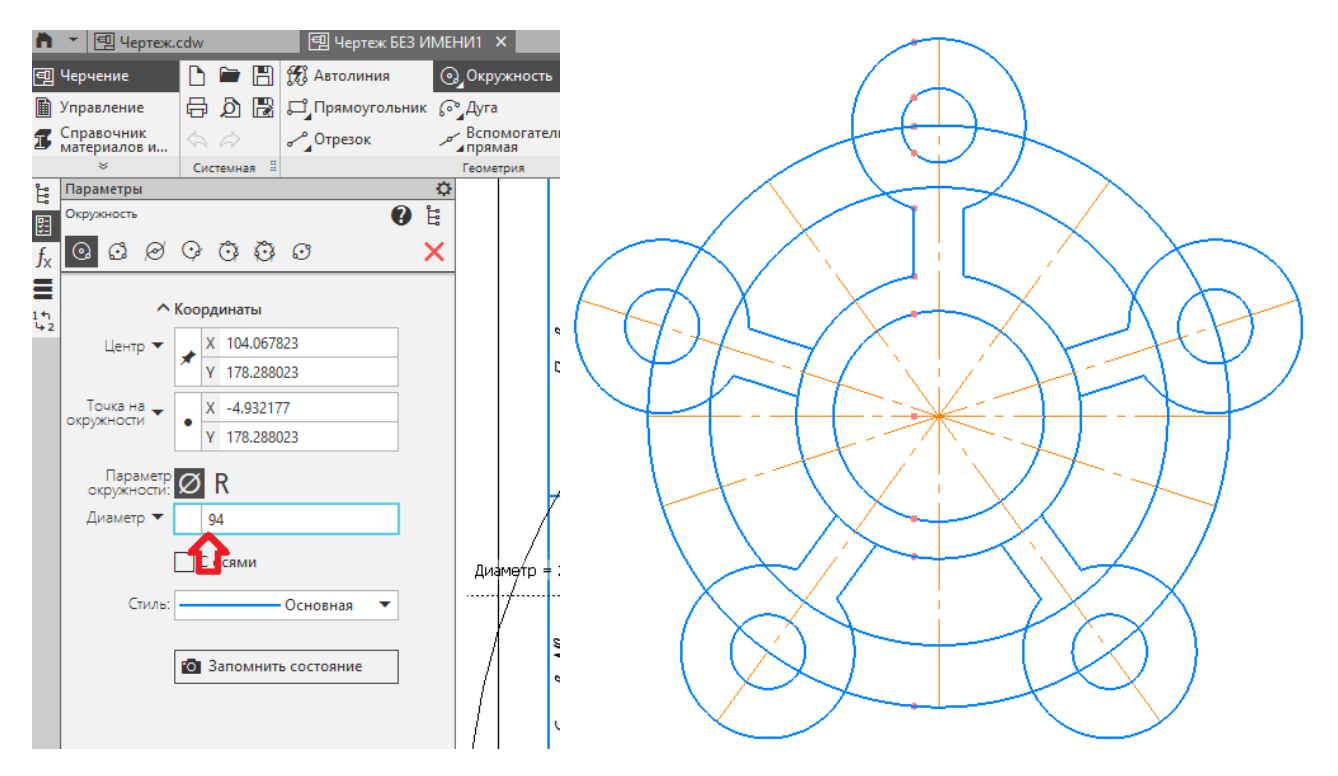

Рис.7. 20

Командой Усечь кривую, удалите части осевых линий, окружности и т. д., как

показано на рис.8

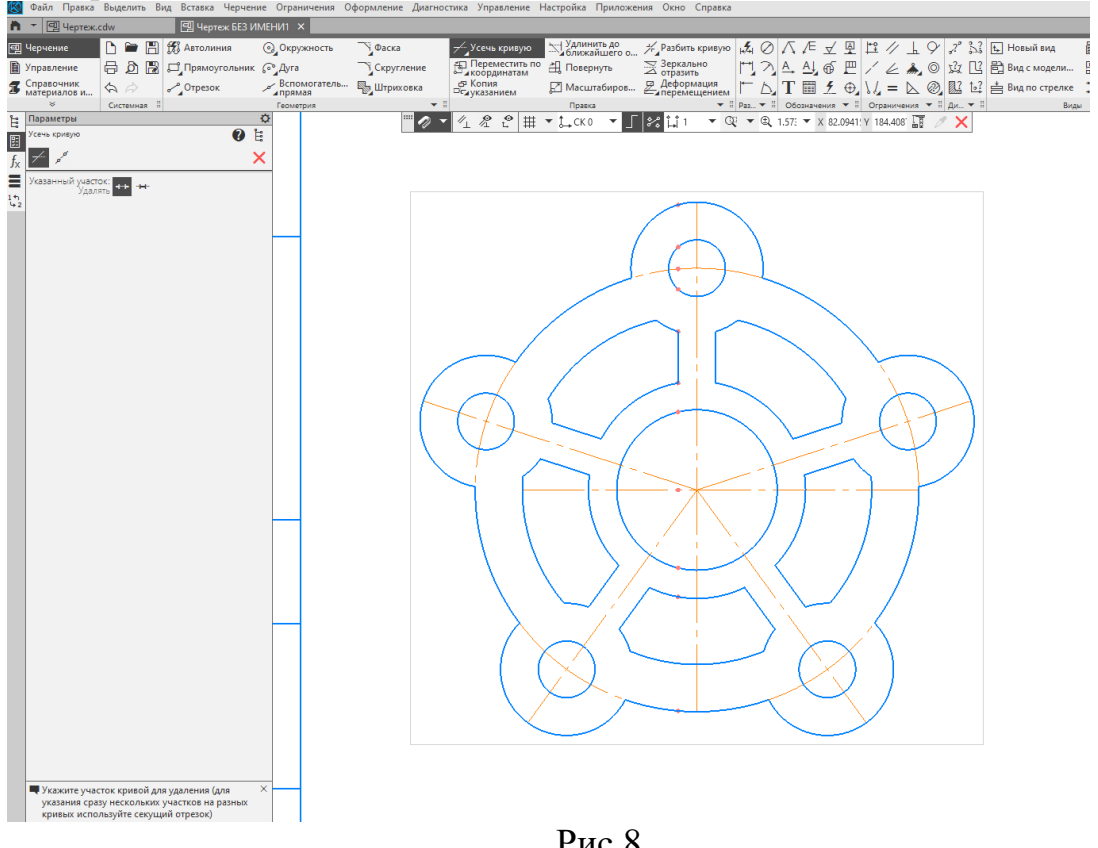

Рис.8

⊘ Диаметральный размер

На панели Размеры выбрать Диаметральный размер Проставить размеры согласно рис. 10: курсором нажать на нужную окружность и расположить линию, как нам удобно.

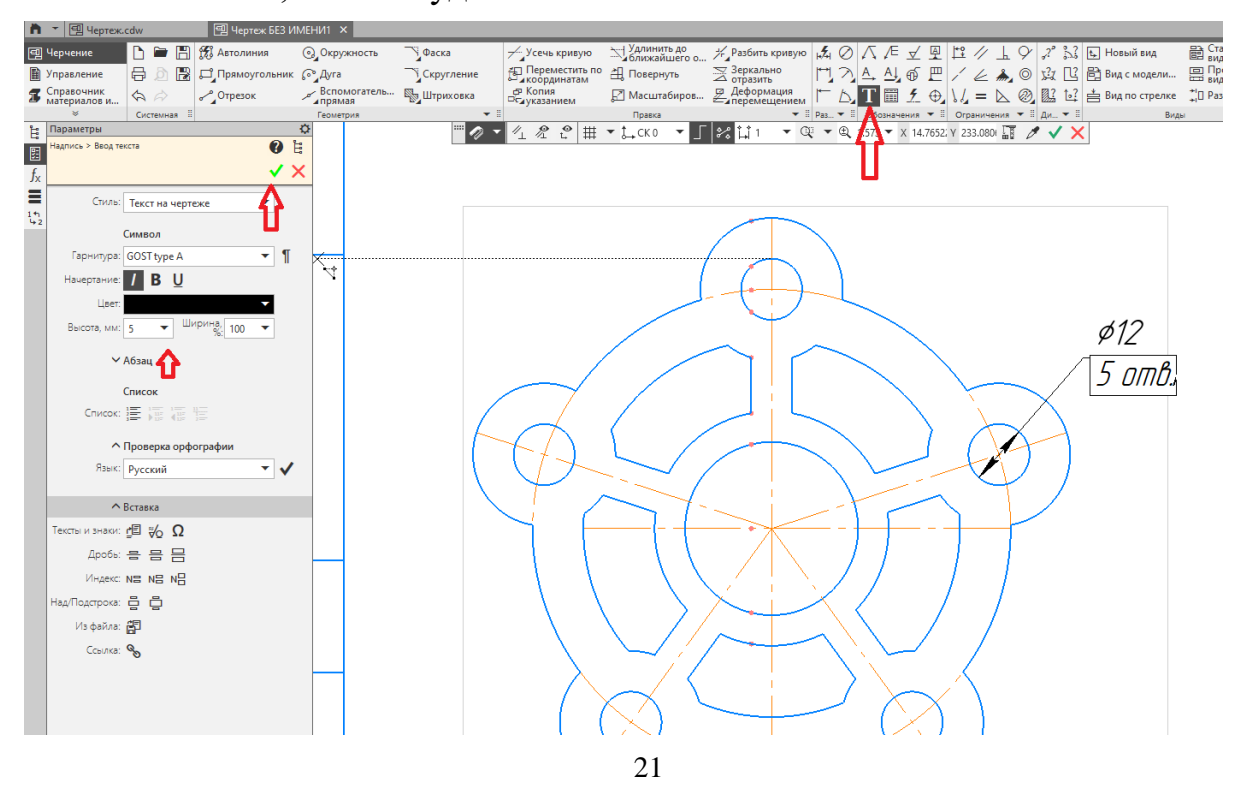

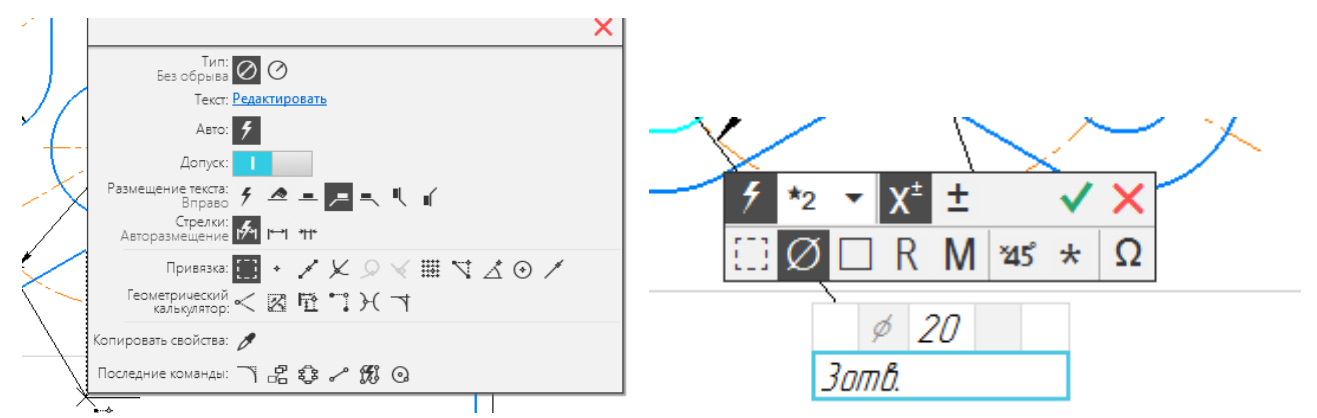

Выбрать Текст – Редактировать. В открывшейся панели редактирования размерного текста набираем 5 отв. Без пробелов.

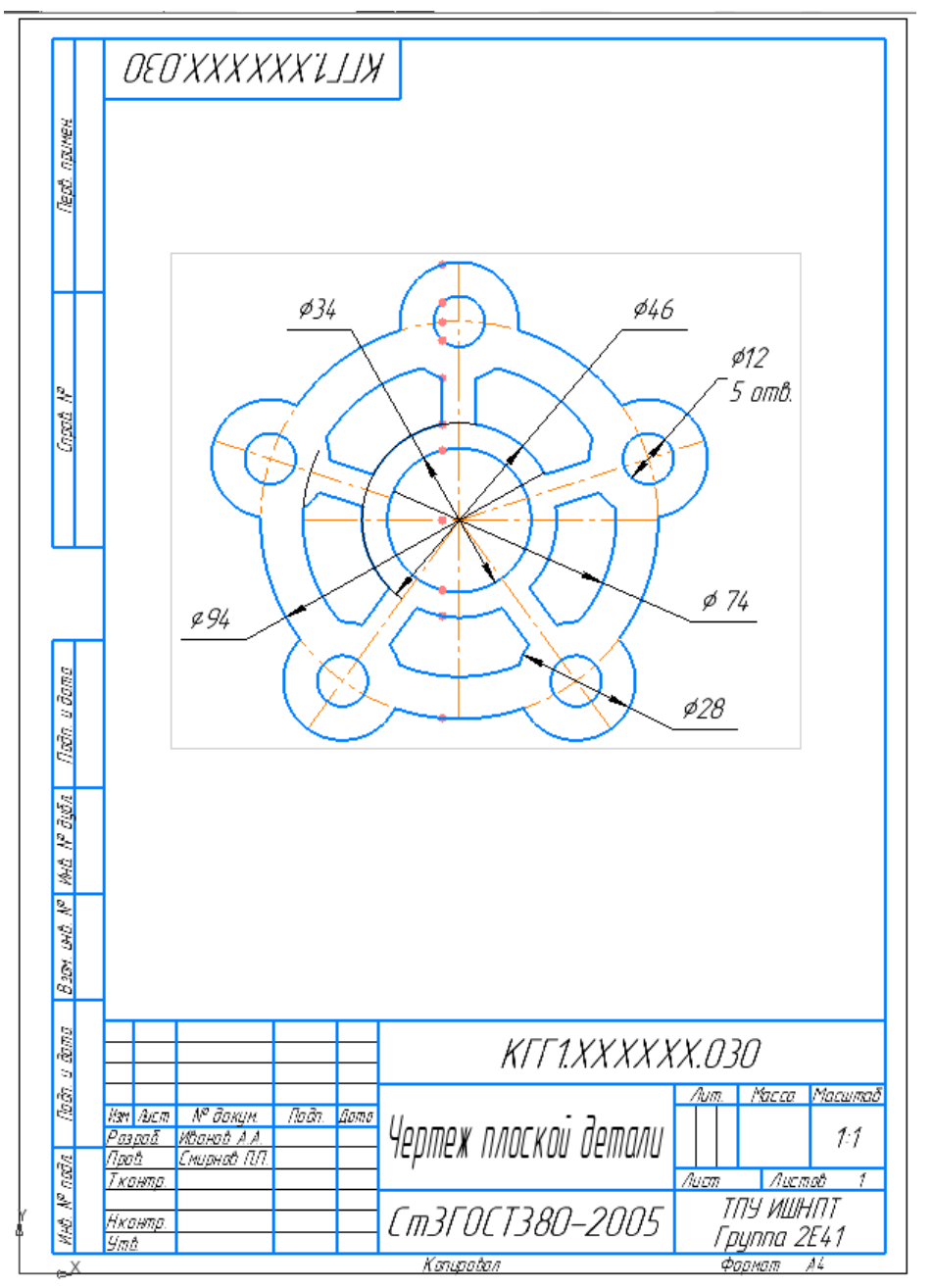

Сохранить чертёж.

## Самостоятельная работа

Порядок выполнения работы:

- 1. Выполнить разметку детали вычерчиваются все осевые линии (рис.1).
- 2. Вычертить все окружности и прямые линии (рис.2 и 3).
- 3. Выполнить все сопряжения (рис.4 и 5).
- 4. Проставить размеры, подписать чертёж. (рис.6).

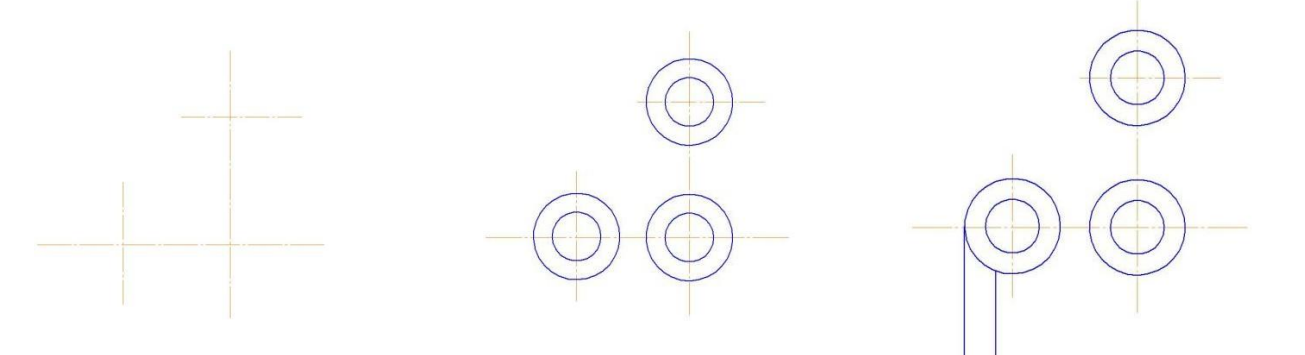

Рисунок 1

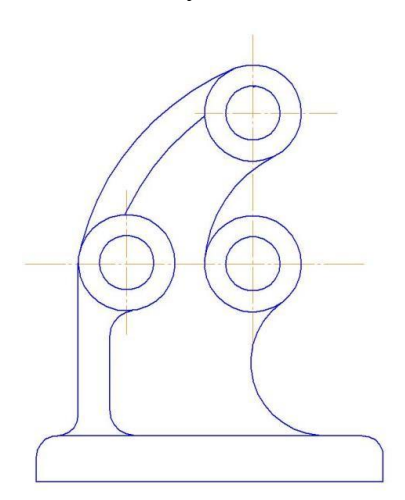

Рисунок 4

Рисунок 2

Рисунок 3

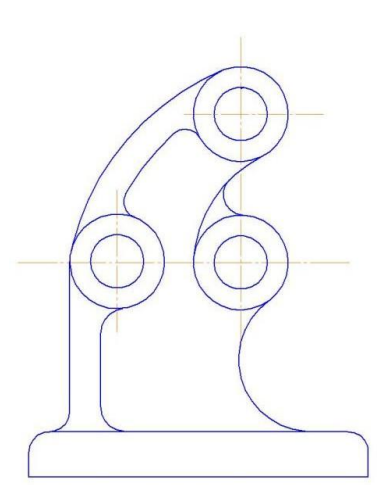

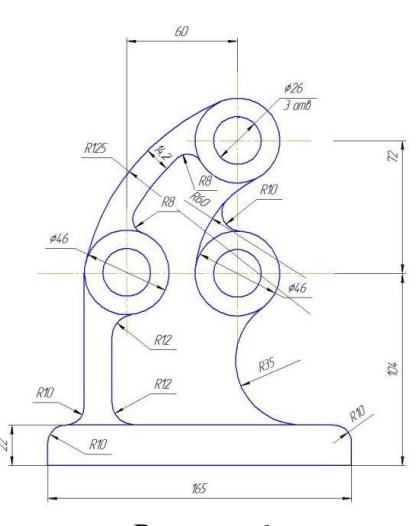

Рисунок 5

Рисунок 6

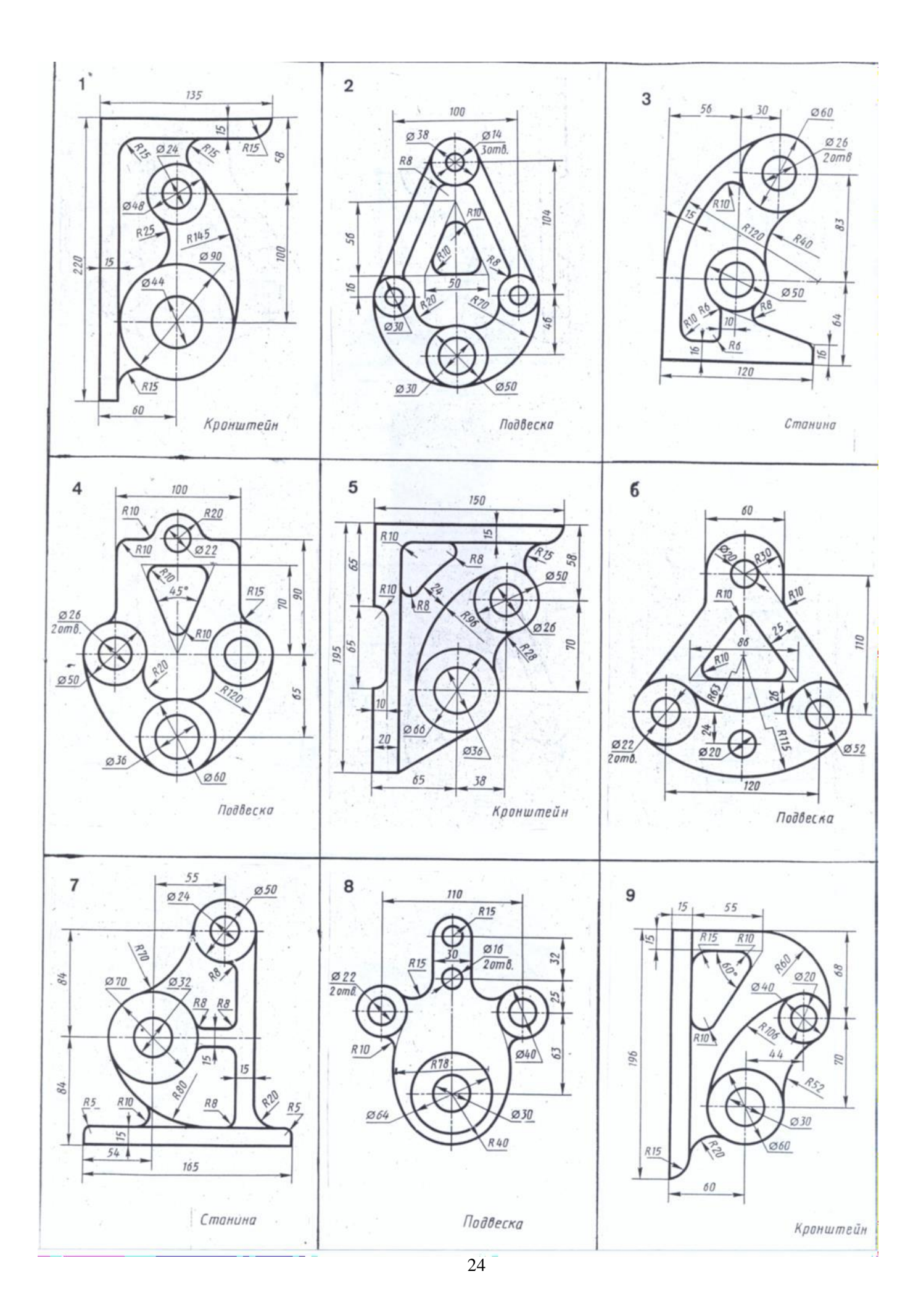

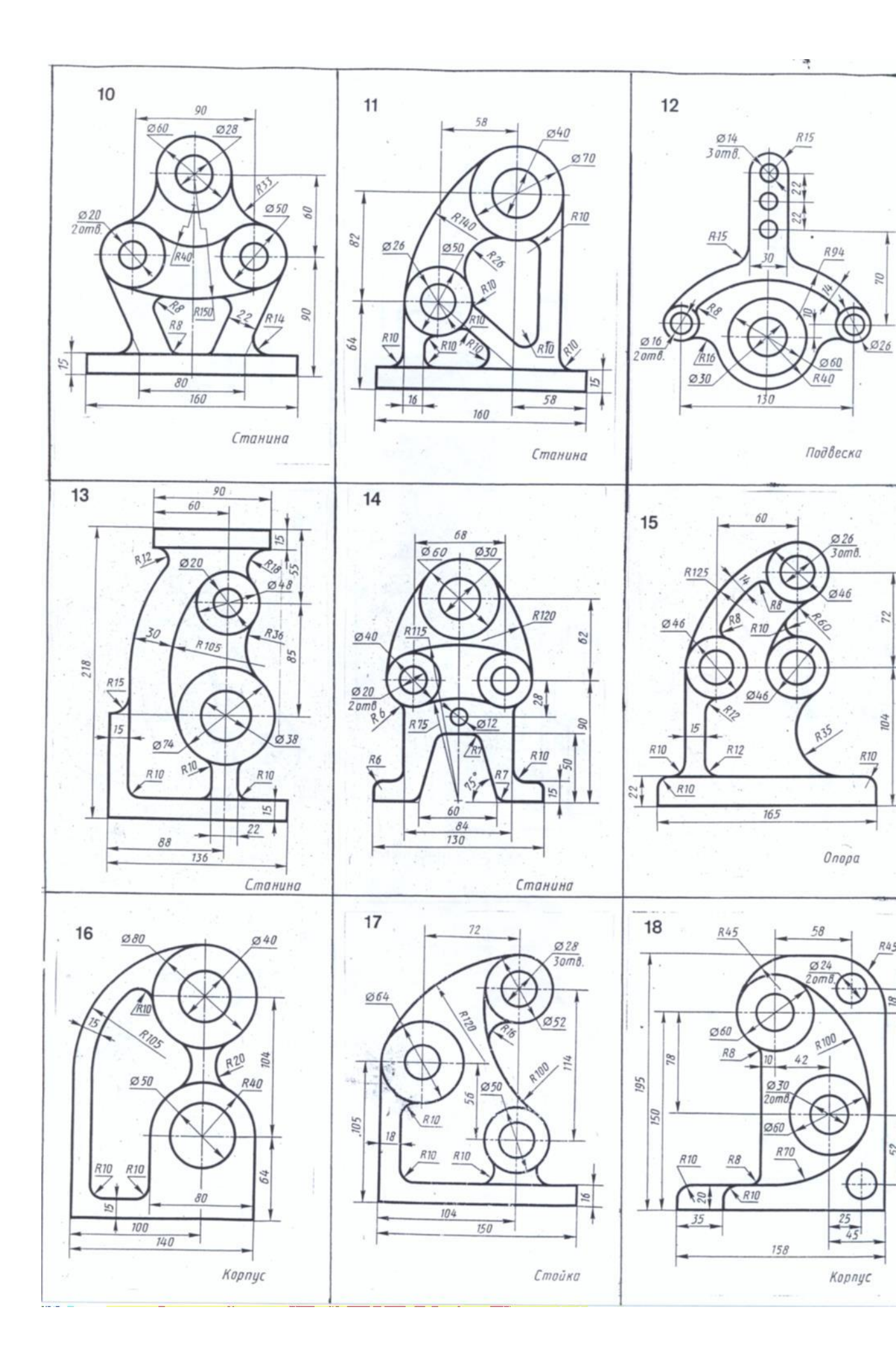